Albertslund Kommune, IT afdelingen

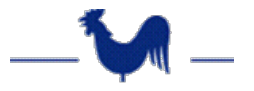

## **Outlook – Konfiguration af Send Digitalt**

Når Outlook startes for første gang, eller startes op efter en sletning af en Citrix-profil, skal "Send digitalt" sættes op i Outlook.

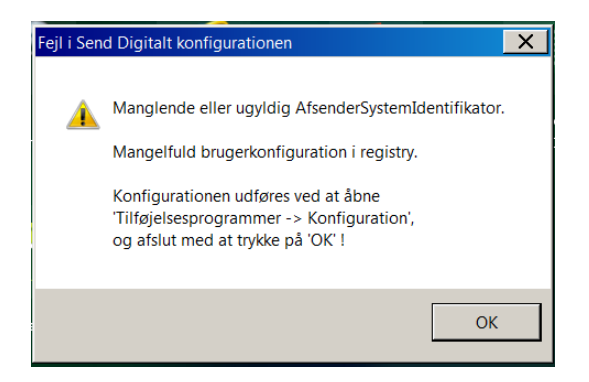

- 1. I Outlook vælges fanebladet "Tilføjelsesprogrammer"
- 2. Vælg "Konfiguration". Følgende billede vises:

| 🦻 Send Digitalt Konfiguration |                |                                    |            |    |          |
|-------------------------------|----------------|------------------------------------|------------|----|----------|
| Digital post                  | Sikker Mail    |                                    |            |    |          |
|                               | Svar-type      | angivet                            |            |    | •        |
| Svar                          | -postkasse     | Skriv til Albertslund Kommune      | (Standard) |    | -        |
|                               | Svar-emne      | Standard                           |            |    | •        |
| Avance                        | erede systemin | dstillinger                        |            |    |          |
| Afser                         | ndersystem     | SEPO Digital Post                  |            |    | •        |
|                               | Materiale      | Meddelelse fra Albertslund Kommune |            |    | •        |
|                               |                |                                    |            |    |          |
| 3.3.16                        |                |                                    |            | ОК | Annuller |

3. I fanebladet Digital post vælges:

## **Svar-type** = angivet

**Svar-postkasse**: Her vælges relevant postkasse. Hvis der ikke findes en postkasse som modsvarer din enhed, vælges "Skriv til Albertslund Kommune"

| 🦻 Send Digitalt Konfiguration |                                                                                          |          |    | . 🗆 🗙    |
|-------------------------------|------------------------------------------------------------------------------------------|----------|----|----------|
| Digital post Sikker Mail      |                                                                                          |          |    |          |
| Svar-type                     | angivet                                                                                  |          |    | •        |
| Svar-postkasse                | Skriv til Albertslund Kommune (St                                                        | tandard) |    | •        |
| Svar-emne                     | Dagtilbud<br>Familieafsnittet<br>Jobcentret                                              |          |    |          |
| Avancerede systemin           | Kontanthjælp og sygedagpenge                                                             |          |    |          |
| Afsendersystem                | Pension og ydelser<br>Personaleadministration - ansat i kommunen<br>Skoler og Uddannelse |          |    |          |
| Materiale                     | Skriv til Albertslund Kommune (St<br>Social og Familie                                   | andard)  |    |          |
|                               | Tandplejen<br>UU-Vestegnen                                                               |          |    |          |
| 3.3.16                        |                                                                                          |          | ОК | Annuller |

Svar-emne = Standard Afsendersystem = SEPO Digital Post Materiale = Meddelelse fra Albertslund Kommune Albertslund Kommune, IT afdelingen

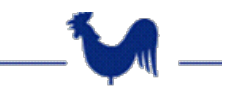

4. Vælg nu fanebladet "Sikker mail"

| Send Digitalt Konfiguration Digital post Sikker Mail  Standard-indstillinger |                              |    |          |
|------------------------------------------------------------------------------|------------------------------|----|----------|
| Signerings-postkasse<br>Signerede mails skal krypteres                       | okonomiogstab@albertslund.dk |    | •        |
|                                                                              |                              |    |          |
|                                                                              |                              |    |          |
| 3.3.16                                                                       |                              | ОК | Annuller |

5. I Signeringspost kasse vælges relevant postkasse

| 🦻 Send Digitalt Konfiguration  |                                                                                                    |          |  |
|--------------------------------|----------------------------------------------------------------------------------------------------|----------|--|
| Digital post Sikker Mail       |                                                                                                    |          |  |
| Standard-indstillinger         |                                                                                                    |          |  |
| Signerings-postkasse           | okonomiogstab@albertslund.dk                                                                                                    | <b>_</b> |  |
| Signerede mails skal krypteres | albertslund@albertslund.dk<br>borgerogydelsescenter@albertslund.dk<br>jobcenter@albertslund.dk                                                                                                    |          |  |
|                                | okonomiogstab@albertslund.dk<br>uu-vestegnen@uu-vestegnen.dk<br>socialogfamilie@albertslund.dk<br>ydelsescenter-sdp@albertslund.dk<br>ydelsescenter-kontanthjaelp@albertslund.dk<br>plejeboligomraadet@albertslund.dk<br>pensionogydelser@albertslund.dk<br>loen@albertslund.dk<br>-sundhed-plejeogomsorg@albertslund.dk<br>borrerraadniver@albertslund.dk |          |  |
| 3.3.16                         | spl@albertslund.dk                                                                                                    | ller     |  |

Hvis ingen relevant postkasse passer til din afdeling eller enhed, vælges "albertslund@albertslund.dk"

Klik "OK" for at afslutte opsætningen